This section discusses the SynchroMaster 450 serial control commands. The command set provides access to all of the unit's functions. Most users will find the front panel controls sufficient for operation of the unit. However, some will require more advanced operation, or desire to control the product using an external control device, and wish to use the serial control option.

A software control program, called the Virtual Control Panel, is also available from RGB Spectrum. See "Control Software For Windows" on page 24 for more information on this application.

### GENERAL

The command set is made up of ASCII characters. Commands are case insensitive and each has both a long and a short form. The short form is indicated by the capitalized letters in the long form of the command.

*Example*—the command "**BAUDrate**" can be entered in the following ways:

| >baudrate | >baud |
|-----------|-------|
| >BAUDRATE | >BAUD |

Most commands may be used to set a variable (called an "argument"), or to get the value of a variable. The format <command> <value> sets "command" to a "value", whereas <command> alone returns the command's value. Arguments appearing in square brackets "[]" are optional.

*Example*—set BRIghtness to 125 and then check the current value for CONTrast:

| >bri 125 | sets the value   |
|----------|------------------|
| >cont    | checks the value |

would return:

>contrast 95 system reports the value

Illegal commands or arguments generate error messages and correct usage instructions.

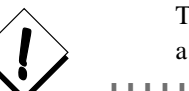

To execute serial instructions, each command line must be followed by a carriage return <CR>.

## CONTROL SOFTWARE FOR WINDOWS

RGB Spectrum offers a software control program which runs under Microsoft Windows 95, 98, and NT. The SynchroMaster 450 Virtual Control Panel (VCP) is a graphical user interface to RS-232 serial control.

| Virtual Control Panel for the SynchroMaster 450 (Version 1.0)                                                                           | _ [ ] X            |
|----------------------------------------------------------------------------------------------------|--------------------|
| Virtual Screen Image Controls Output Inputs Serial Port an                                                                              | id Resets Terminal |
| Fading And Switching     Transition Time (0.3 - 20.0 seconds)       Eade     H mipe     ⊻ wipe       Active     Preview     Description | 0.3                |
| © 1       C 1         © 2       C 2         © 3       C 3         © 4       C 4                                                         |                    |
|                                                                                                    |                    |
| Copyright 1999 RGB Spectrum. All rights reserved.                                                                                       | Egit <u>H</u> elp  |

FIGURE 5. VCP Software for the SynchroMaster 450

With the VCP, you have push button control over all functions of the SynchroMaster 450. The VCP requires the same serial connections as described in *Appendix A*.

The VCP comes with an on-line help feature, so the application is not covered in this User Manual. If you have purchased the VCP control software, please refer to the on-line help, accessible on each section of the software via the "Help" button located in the bottom-right corner of the screen.

. . .

. . . . . . . . . . . . . . . . .

## COMMAND SET SUMMARY

This section provides a simple alphabetical listing of the SynchroMaster 450's RS-232 Command Set. Both forms of the command (long and short) are listed here, as well as their associated parameters.

For a complete description of the commands and their parameters, refer to the detailed sections beginning on page 28.

| Command          | Arguments                                                                                                    | Abbreviation |
|------------------|----------------------------------------------------------------------------------------------------|--------------|
| INput            | <input# all=""  =""></input#>                                                                                                    | IN           |
| INput            | <input#> <auto debug="" lock=""  =""></auto></input#>                                                                                                    | IN           |
| INputDELete      | <150>                                                                                                    | INDEL        |
| INputFormat      | <input#></input#>                                                                                                    | INF          |
| INputInteractive | <input#></input#>                                                                                                    | INI          |
| INputLIST        | [<150>] [<150>]<br>[ <active>]</active>                                                                                                    | INLIST       |
| INputLOAD        | <input#> &lt;150&gt;</input#>                                                                                                    | INLOAD       |
| INputName        | <input#> <name> (up to 17 characters; no spaces)</name></input#>                                                                                                    | INN          |
| INputSave        | <input#> &lt;150&gt;</input#>                                                                                                    | INS          |
| INputTiming      | <hfp> <hs> <hbp> <hact> <vfp> <vs> <vbp> <vact></vact></vbp></vs></vfp></hact></hbp></hs></hfp>                                                                                                 | INT          |
| INputTYPE        | <input#> <composite component="" svideo=""  =""  <br="">RGB&gt;</composite></input#>                                                                                                    | INTYPE       |
| LoadInputList    | <150> <name> <hfp> <hs> <hbp> <hact><br/><vfp> <vs> <vbp> <vact> <hfreq> <sync><br/><hpol> <vpol> <il></il></vpol></hpol></sync></hfreq></vact></vbp></vs></vfp></hact></hbp></hs></hfp></name> | LIL          |

#### INPUT COMMANDS

#### HOST COMMANDS

| Command         | Arguments       | Abbreviation |
|-----------------|-----------------|--------------|
| ClearHostList   | (none)          | CHL          |
| HOST            | (none)          | HOST         |
| HostDELete      | <110>           | HDEL         |
| HostInteractive | (none)          | HI           |
| HostLIST        | [<127>] [<127>] | HLIST        |

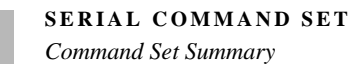

## HOST COMMANDS

| Command    | Arguments                                                                                                    | Abbreviation |
|------------|----------------------------------------------------------------------------------------------------|--------------|
| HostLOAD   | <127>                                                                                                    | HLOAD        |
| HostName   | <name> (up to 17 characters; no spaces)</name>                                                                                                    | HN           |
| HostSave   | <110>                                                                                                    | HS           |
| HostTiming | <pre><hfp> <hs> <hbp> <hact> <vfp> <vs> <vbp> <vact> [<hfreq> <sync> <hpol> <vpol> <il>]</il></vpol></hpol></sync></hfreq></vact></vbp></vs></vfp></hact></hbp></hs></hfp></pre> | НТ           |
| OPTimize   | <on off=""  =""></on>                                                                                                    | OPT          |

#### SWITCHING & FADING

| Command        | Arguments                            | Abbreviation |
|----------------|--------------------------------------|--------------|
| FADE           |                                      | FADE         |
| HWipe          |                                      | HW           |
| LiveINput      | <1   2   3   4   Black>              | LIN          |
| ManualControl  | <on off=""  =""></on>                | MC           |
| ManualSelect   | <fade hwipe="" vwipe=""  =""></fade> | MS           |
| ManualValue    | <0255>                               | MV           |
| PreviewINput   | <1   2   3   4   Black>              | PIN          |
| SWItch         |                                      | SWI          |
| TransitionTime | <0.120.0>                            | TT           |
| VWipe          |                                      | VW           |

#### IMAGE CONTROLS

| Command      | Arguments                                           | Abbreviation |
|--------------|-----------------------------------------------------|--------------|
| BRIght       | <input# all=""  =""> &lt;-500500&gt;</input#>       | BRI          |
| CONTrast     | <input# all=""  =""> &lt;0200&gt;</input#>          | CONT         |
| DoubleBuffer | <input#> <on off=""  =""></on></input#>             | DB           |
| FreeZe       | <input#><on off=""  =""></on></input#>              | FZ           |
| GAMma        | <input# all=""  =""> &lt;0.52.0&gt;</input#>        | GAM          |
| HUE          | <input#> &lt;-180180&gt; video inputs only</input#> | HUE          |
| OVERSCAN     | <input#> <on off=""  =""></on></input#>             | OVERSCAN     |
| PAN          | <input#></input#>                                   | PAN          |
| RSR          | <input#></input#>                                   | RSR          |

SynchroMaster 450 User Manual

#### IMAGE CONTROLS

| Command    | Arguments                                                           | Abbreviation |
|------------|---------------------------------------------------------------------|--------------|
| SATuration | <input#> &lt;0200&gt; video inputs only</input#>                    | SAT          |
| SHARPness  | <input#>&lt;0   1   2   3&gt; video inputs only</input#>            | SHARP        |
| WSR        | <input#> <x> <y> <width> <height></height></width></y></x></input#> | WSR          |
| ZooM       | <input#></input#>                                                   | ZM           |

### MISCELLANEOUS

| Command                | Arguments                        | Abbreviation      |
|------------------------|----------------------------------|-------------------|
| AUTOSAVE               | <on off=""  =""></on>            | AUTOSAVE          |
| DEMO                   | (none)                           | DEMO              |
| FrontPanel             | <on off=""  =""></on>            | FP                |
| Help                   | [ <command_name>]</command_name> | Н                 |
| ID                     | (none)                           | ID                |
| RestoreFactoryDefaults | (none)                           | RFD               |
| SAVECONFIGURATION      | (none)                           | SAVECONFIGURATION |
| STATus                 | (none)                           | STAT              |
| TestPattern            | <on off=""  =""></on>            | ТР                |
| VERSION                | (none)                           | VERSION           |

### SERIAL PORT FUNCTIONS

| Command  | Arguments                                             | Abbreviation |
|----------|-------------------------------------------------------|--------------|
| BAUDrate | <1200   2400   9600   19200   38400   57600   115200> | BAUD         |
| ЕСНО     | <on off=""  =""></on>                                 | ЕСНО         |

## INPUT COMMANDS

The Input Commands, with the exception of **INputTYPE** and **INputFormat** only address RGB inputs.

#### INput <input#|ALL>

Displays information on the input specified—or all inputs with ALL argument—including **INputTiming** information, **INputName**, and lock status.

A sample response to the **INput** command:

MODE auto

AUTOSYNC\_STATE locked

NUM NAME HFP HS HBP HACT VFP VS VBP VACT HFREQ SYNCHPOLVPOL IL

2 640x480\_PC 62 64 96 640 3 3 41 478 35026 5 0 1 0

The mode state "auto indicates that autosync is turned on for that RGB channel. The mode state "disable" indicates that autosync is turned off. The autosync state "locked" confirms the SynchroMaster has a valid input signal on that channel.

For details on the definition and range of each timing parameter, see the **INputTiming** command on page 30.

#### INput <input#> <AUTO LOCK DEBUG>

Sets the input mode for the specified input. <AUTO> engages autosync circuitry. <LOCK> turns autosync circuitry off. <DEBUG> provides information on input status and reports changes to measured parameters.

#### INputDELete <1...50>

Deletes the specified saved input from the Input List. See **InputLIST** on page 29.

#### INputInteractive <input#>

This command initiates the input interactive mode to visually adjust timing parameters of the specified input. This adjustment utility can only be activated for the inputs assigned to either Program or Preview display. See LiveINput <1|2|3|4|Black> on page 35 and PreviewINput <1|2|3|4|Black> on page 36.

After issuing the **InputInteractive** command, a white box frame and cross hair appear over the full screen input. Use the keyboard controls—as shown in the steps below—to fit the input image precisely within the box frame.

-

#### 1. Adjust the lower-right corner of your image first

The selected input should be on screen surrounded by a white box and cross hair. Starting with the lower-right corner of the image, use the controls to position and size the computer input so it is perfectly bordered by the white frame.

I = move up

 $\mathbf{J}$  = move left

L = move right

#### M = move down

#### 2 Adjust the upper-left corner of your image

With the lower-right corner properly adjusted, address the upper-left corner next. Use the controls to position and size the computer input to fit within the white frame.

i = move up

j = move left

I = move right

**m** = move down

#### 3 Exit the utility

With your image properly adjusted, quit the utility by typing "q".

 $\mathbf{q} = quit$ 

#### 4 Save your changes

After you have adjusted the input to your satisfaction, use the **INputName** command to name your input source, and the **INputSave** command to store the parameters into the Input List.

#### INputLIST [<1...50>] [<1...50>] [<active>]

Displays entire Input List of saved input timings. If arguments are supplied, displays only portion of the list requested.

The "Active" argument displays all saved list entries.

#### INputLOAD <input#> <1...50>

Loads the indicated entry from the Input List to the specified input channel.

The entry will only be loaded if it matches the measured parameters of the signal—sync format and polarity, interlace state, vertical total, and horizontal frequency.

#### INputName <input#> <name>

Gives a name to the specified input. The argument <name> can be up to 17 alphanumeric characters with no spaces.

The **INputSave** command must be issued to save the name.

#### INputSave <input#> <1...50>

Saves the specified input to the selected entry in the Input List. Also saves video image parameters of brightness, contrast, and gamma. These settings are recalled along with the timing values whenever the signal is reapplied to the SynchroMaster.

Use the **INputSave** command after you have used either the **INputInteractive** or **INputTiming** command to properly adjust the video timing and image parameters to your satisfaction. To assign a name to the input, use the **INputName** command prior to issuing the **INputSave** command.

# INputTiming <HFP> <HS> <HBP> <HACT> <VFP> <VS> <VBP> <VACT>

Sets the timing of the selected input. Note: The vertical total cannot be changed from the measured value; that is, the total of  $\langle VFP \rangle + \langle VS \rangle + \langle VBP \rangle + \langle VACT \rangle$  must remain constant.

The InputTiming command can be used with all eight arguments, or with any one of the horizontal parameters. That is, to change only the horizontal front porch (hfp), you send the command int hfp <0...640>.

The definition and range of each argument is:

| HFP   | <ul> <li>horizontal front porch</li> </ul> | •(0640)     | •pixels |
|-------|--------------------------------------------|-------------|---------|
| HS    | •horizontal sync                           | •(16640)    | •pixels |
| HBP   | <ul> <li>horizontal back porch</li> </ul>  | •(0640)     | •pixels |
| HACT  | •horizontal active                         | •(161280)   | •pixels |
| VFP   | •vertical front porch                      | •(0512)     | •lines  |
| VS    | •vertical sync                             | •(232)      | •lines  |
| VBP   | •vertical back porch                       | •(0512)     | •lines  |
| VACT  | •vertical active                           | •(121024)   | •lines  |
| HFREQ | •horizontal frequency in Hz                | •(1590)     | •kHz    |
| SYNC  | •sync format                               | •3, 4, or 5 | •wires  |
| HPOL  | •horizontal sync polarity                  | •(1/0)      |         |
| VPOL  | •vertical sync polarity                    | •(1/0)      |         |
| IL    | •interlaced/non-interlaced                 | •(1/0)      |         |
|       |                                            |             |         |

#### INputTYPE <input#> <RGB COMPOSITE COMPONENT SVIDEO>

The **INputTYPE** command is used for input channels with video input option boards. The command selects between the four possible input types of such a channel. Only one input type per channel can be used at a time.

The argument <input#> can only be "1" or "3", as these are the only input channels that support the option board.

Factory default: RGB

#### INputFormat <input#>

**INputFormat** is a read-only command for checking on the video format of the current video input selection. This command can only be used when **INputTYPE** is set to either Composite, Component of SVideo. The response to the command will be either "NTSC" or "PAL".

LoadInputList <1...50> <name> <HFP> <HS> <HBP> <HACT> <VFP> <VS> <VBP> <VACT> <HFREQ> <SYNC> <HPOL> <VPOL> <IL>

The **LoadInputList** command lets you define input timing strings without requiring the input signal to be present. For example, if one SynchroMaster system has an Input List which must be copied to a second unit, the **LoadInputList** command could be used to enter in the list entries one by one.

The first argument, <1...50>, indicates the Input List entry number to which to store the timing string. The second argument, <name>, gives a customized name to the signal. The next eight arguments, <HFP> <HS> <HBP> <HACT> <VFP> <VS> <VBP> <VACT>, define the signal's timing. The next five, <HFREQ> <SYNC> <HPOL> <VPOL> <IL>, define the horizontal frequency, sync format and polarity, and interlace status. All 15 arguments must be supplied for the command to be successful.

## HOST COMMANDS

The Host commands control the output of the SynchroMaster. They define the output or "host" timing and sync format, and save, load, and delete timings to the Host List.

#### ClearHostList

Clears the Host List of all user-defined hosts.

#### HOST

A query command which returns information on the selected host timing.

#### HostDELete <1...10>

Deletes the specified, user-defined host.

#### HostInteractive

Enters host interactive mode. This is an adjustment mode for changing the **HostTiming** values to better suit your display device. Once in the interactive mode, a white box and cross hair appear on the Program output display. The Preview output remains unchanged during the host interactive mode.

#### 1. Adjust the lower-right corner of your display

On the screen should be a white box and cross hair. Starting with the lower-right corner of the box, use the controls to position and size the image so that it fits and fills the screen to your satisfaction.

 $\label{eq:constraint} \begin{array}{l} I = move \mbox{ up} \\ J = move \mbox{ left} & L = move \mbox{ right} \\ M = move \mbox{ down} \end{array}$ 

#### 2 Adjust the upper-left corner of your output

With the lower-right corner properly adjusted, address the upper-left corner next. Use the controls to position and size the white box frame.

|               | i = move up          |                |
|---------------|----------------------|----------------|
| j = move left |                      | I = move right |
|               | <b>m</b> = move down |                |

#### 3 Exit the utility

With your image properly adjusted, quit the utility by typing "q".

 $\mathbf{q} = quit$ 

#### 4 Save your changes

After you have adjusted the input to your satisfaction, use the **HostName** command to name your input source, and the **HostSave** command to store the parameters into the Host List.

#### HostLIST [<1...61>] [<1...61>]

Displays the entries in the Host List (Figure 6). Without arguments, the command returns the entire list. With one argument, it returns information on the specified Host List entry. With both arguments, it returns the portion of the Host List specified by the arguments.

The first 10 entries are user-defined. That is, these slots are reserved for host timing strings the user defines with the **HostTiming** and/or **HostInteractive** commands, and saves with the **HostSave** command.

Entries 11 through 61 are pre-defined and reside in the SynchroMaster's internal memory. These entries can not be cleared or modified in any way. Entries 11 through 54 include both progressive (non-interlaced) and interlaced hosts with a standard 4:3 or 5:4 aspect ratio. They are listed in order of decreasing resolution and frequency. Entries 55 through 61 are 16:9 wide screen hosts. Host #11 is the host used for default operation.

•

| #  | NAME              | HFP          | HS       | HBP     | HACT | VFP     | VS     | VBP      | VACT HFREQ  | SYNC H | POL VPO | DL IL |
|----|-------------------|--------------|----------|---------|------|---------|--------|----------|-------------|--------|---------|-------|
| 1  |                   | (user        | define   | d hosts | .)   |         |        |          |             |        |         |       |
| 10 | VEGA 1000-1004 75 | 16           | 144      | 249     | 1200 | 1       | 2      | 20       | 1024 700805 | 1      | 1       | 0     |
| 11 | VESA_1280x1024_73 | 0 10         | 144      | 248     | 1280 | 1       | 3      | 38       | 1024 /99805 | 1      | 1       | 0     |
| 12 | VESA_1280x1024_60 | 19           | 112      | 248     | 1280 | 1       | 3      | 38       | 1024 639835 | 1      | 1       | 0     |
| 13 | 1280x102459.94    | 48           | 112      | 248     | 1280 | 1       | 3      | 38       | 1024 638975 | 1      | 1       | 0     |
| 14 | 1280x102450       | 52           | 116      | 250     | 1280 | 1       | 3      | 38       | 1024 532995 | 1      | 1       | 0     |
| 15 | VESA_1280x96060   | ) 96         | 112      | 312     | 1280 | 1       | 3      | 36       | 960 600025  | 1      | 1       | 0     |
| 16 | 1280x96059.94     | 96           | 112      | 312     | 1280 | 1       | 3      | 36       | 960 599415  | 1      | 1       | 0     |
| 17 | 1280x96050        | 96           | 112      | 312     | 1280 | 1       | 3      | 36       | 960 500005  | 1      | 1       | 0     |
| 18 | EIA_1260x94630    | 44           | 136      | 164     | 1260 | 8       | 8      | 61       | 473 306925  | 1      | 1       | 1     |
| 19 | EIA_1164x87430    | 36           | 112      | 140     | 1164 | 6       | 6      | 59       | 437 283425  | 1      | 1       | 1     |
| 20 | SUN_1152x90066    | 30           | 128      | 194     | 1152 | 2       | 4      | 31       | 900 617975  | 1      | 1       | 0     |
| 21 | APPLE_1152x870_75 | 32           | 128      | 144     | 1152 | 3       | 3      | 39       | 870 686815  | 1      | 1       | 0     |
| 22 | VESA_1152x86475   | 5 64         | 128      | 256     | 1152 | 1       | 3      | 32       | 864 675035  | 1      | 1       | 0     |
| 23 | EIA_1080x80930    | 26           | 96       | 118     | 1080 | 6       | 6      | 54       | 404 262445  | 1      | 1       | 1     |
| 24 | 1024x768100       | 24           | 136      | 160     | 1024 | 3       | 6      | 29       | 768 806065  | 1      | 1       | 0     |
| 25 | VESA_1024x76885   | 5 48         | 96       | 208     | 1024 | 1       | 3      | 36       | 768 686815  | 1      | 1       | 0     |
| 26 | VESA_1024x76875   | 5 16         | 96       | 176     | 1024 | 1       | 3      | 28       | 768 600245  | 1      | 1       | 0     |
| 27 | VESA_1024x76870   | ) 24         | 136      | 144     | 1024 | 3       | 6      | 29       | 768 564785  | 0      | 0       | 0     |
| 28 | VESA_1024x76860   | ) 24         | 136      | 160     | 1024 | 3       | 6      | 29       | 768 483655  | 0      | 0       | 0     |
| 29 | 1024x76859.94     | 24           | 134      | 158     | 1024 | 3       | 6      | 29       | 768 483115  | 0      | 0       | 0     |
| 30 | 1024x76850        | 24           | 136      | 160     | 1024 | 3       | 6      | 29       | 768 403035  | 0      | 0       | 0     |
| 31 | VESA_1024x76843   | 38           | 176      | 56      | 1024 | 0       | 8      | 41       | 384 356015  | 1      | 1       | 1     |
| 32 | EIA_900x67430     | 20           | 64       | 80      | 900  | 5       | 5      | 45       | 337 218705  | 1      | 1       | 1     |
| 33 | APPLE_832x62474   | 132          | 64       | 224     | 832  | 2       | 3      | 38       | 624 497165  | 1      | 1       | 0     |
| 34 | EIA_832x62430     | 16           | 56       | 64      | 832  | 5       | 5      | 41       | 312 202535  | 1      | 1       | 1     |
| 35 | 800x600 100       | 32           | 96       | 128     | 800  | 1       | 2      | 22       | 600 625005  | 1      | 1       | 0     |
| 36 | VESA 800x600 85   | 5 32         | 64       | 152     | 800  | 1       | 3      | 27       | 600 536735  | 1      | 1       | 0     |
| 37 | VESA 800x600 75   | 5 16         | 80       | 160     | 800  | 1       | 3      | 21       | 600 468755  | 1      | 1       | 0     |
| 38 | VESA 800x600 72   | 2 56         | 120      | 64      | 800  | 37      | 6      | 23       | 600 480795  | 1      | 1       | 0     |
| 39 | VESA 800x600 60   | ) 40         | 128      | 88      | 800  | 1       | 4      | 23       | 600 378805  | 1      | 1       | õ     |
| 40 | 800x600 59.94     | 40           | 128      | 88      | 800  | 1       | 4      | 23       | 600 376425  | 1      | 1       | õ     |
| 41 | VESA 800x600 56   | 5 24         | 72       | 128     | 800  | 1       | 2      | 22       | 600 351565  | 1      | 1       | 0     |
| 42 | 800x600 50        | 32           | 96       | 128     | 800  | 1       | 2      | 22       | 600 312505  | 1      | 1       | õ     |
| 43 | PAL 768x576 25    | 22           | 70       | 84      | 768  | 5       | 5      | 39       | 288 156255  | 0      | 0       | 1     |
| 44 | 640x480 100       | 16           | 96       | 48      | 640  | 10      | 2      | 33       | 480 525015  | 0      | 0       | 0     |
| 45 | VESA 640x480 85   | 5 56         | 56       | 80      | 640  | 1       | 2      | 25       | 480 432695  | 0      | 0       | 0     |
| 46 | VESA 640x480 75   | 5 16         | 50<br>64 | 120     | 640  | 1       | 3      | 16       | 480 375005  | 0      | 0       | 0     |
| 40 | VESA 640×480 7    | 2 24         | 40       | 120     | 640  | 0       | 2      | 20       | 480 373605  | 0      | 0       | 0     |
| 47 | VESA_040x48072    | ) 16         | 40       | 120     | 640  | 9<br>10 | 3<br>2 | 20       | 480 378003  | 0      | 0       | 0     |
| 40 | VESA_040x4800     | 16           | 90       | 40      | 640  | 10      | 2      | 22       | 480 314735  | 0      | 0       | 0     |
| 49 | 640x48059.94      | 10           | 96       | 48      | 640  | 10      | 2      | 33<br>22 | 480 314/35  | 0      | 0       | 0     |
| 50 | 640x48050         | 16           | 96       | 48      | 640  | 10      | 2      | 33       | 480 262505  | 0      | 0       | 0     |
| 51 | NTSC_640x48030    | ) 44<br>- 26 | 112      | 104     | 1280 | 6       | 6      | 29       | 242 15/345  | 0      | 0       | 1     |
| 52 | VESA_720x40085    | 5 36         | 72       | 108     | 720  | 1       | 3      | 42       | 400 379275  | 0      | 1       | 0     |
| 53 | VESA_640x40085    | 5 32         | 64       | 96      | 640  | 1       | 3      | 41       | 400 378605  | 0      | 1       | 0     |
| 54 | VESA_640x35085    | 5 32         | 64       | 96      | 640  | 52      | 3      | 60       | 350 3/8605  | 1      | 0       | 0     |
| 55 | 1280x76856        | 48           | 112      | 248     | 1280 | 1       | 3      | 30       | /68 451165  | 0      | 0       | 0     |
| 56 | 1280x720100       | 110          | 40       | 220     | 1280 | 5       | 5      | 20       | 720 750015  | 0      | 0       | 0     |
| 57 | 1280x72060        | 108          | 40       | 214     | 1280 | 5       | 5      | 20       | 720 450005  | 0      | 0       | 0     |
| 58 | 1280x72059.94     | 112          | 40       | 224     | 1280 | 5       | 5      | 20       | 720 449555  | 0      | 0       | 0     |
| 59 | 1280x72050        | 110          | 40       | 220     | 1280 | 5       | 5      | 20       | 720 375005  | 0      | 0       | 0     |
| 60 | 852x48060         | 20           | 66       | 52      | 852  | 6       | 6      | 33       | 480 314915  | 0      | 0       | 0     |
| 61 | 852x48059.94      | 20           | 66       | 52      | 852  | 6       | 6      | 33       | 480 314685  | 0      | 0       | 0     |

FIGURE 6. The Host List

#### HostLOAD <1...59>

Loads the indicated host from the list (see Figure 6).

#### **HostName** <name> (up to 17 alphanumeric characters; no spaces)

Names the current host. The **HostSave** command must be used to save the HostName information.

#### HostSave <1...10>

Saves the current host settings into the Host List (Figure 6). The argument <1...10> specifies which Host List position is used. When the HostSave command is issued, the information specified in the HostTiming command is stored in the Host List.

# HostTiming <HFP> <HS> <HBP> <HACT> <VFP> <VS> <VBP> <VACT> [<HFREQ> <SYNC> <HPOL> <VPOL> <IL>]

Sets the timing for the current host. The Parameters are defined as follows:

| HFP   | <ul> <li>horizontal front porch</li> </ul>   | (0640)     | pixels |
|-------|----------------------------------------------|------------|--------|
| HS    | <ul> <li>horizontal sync</li> </ul>          | (16640)    | pixels |
| HBP   | <ul> <li>horizontal back porch</li> </ul>    | (0640)     | pixels |
| НАСТ  | <ul> <li>horizontal active</li> </ul>        | (161280)   | pixels |
| VFP   | • vertical front porch                       | (0512)     | lines  |
| vs    | • vertical sync                              | (232)      | lines  |
| VBP   | <ul> <li>vertical back porch</li> </ul>      | (0512)     | lines  |
| VACT  | • vertical active                            | (121024)   | lines  |
| HFREQ | • horizontal frequency in Hz                 | (1590)     | kHz    |
| SYNC  | • sync format                                | 3, 4, or 5 | wires  |
| HPOL  | <ul> <li>horizontal sync polarity</li> </ul> | (1/0)      |        |
| VPOL  | • vertical sync polarity                     | (1/0)      |        |
| IL    | • interlaced/non-interlaced                  | (1/0)      |        |

Factory default: Host #11, 1280x1024, 75 Hz

#### OPTimize <ON|OFF>

Improves the horizontal resolution. This command is useful when the display device is a CRT and the output resolution (host) is less than 1280x1024 pixels. If the display is a discrete (sampled) device, such as an LCD or DLP, and you turn **OPTimize ON**, you may get a modulus mismatch, creating vertical banding.

Factory default: OFF

. . . . . . . . . . . . . . . . . .

## SWITCHING & FADING

Transition effects between the Program (LiveINput) and Preview (PreviewINput) inputs are supported. For effects other than a hard switch, the transition is viewed on the Program display only. The Preview display does a hard switch at the completion of the transition effect.

#### FADE

Effects a fade/dissolve. Fades between Program and Preview inputs.

If Preview input is currently <Black>, then effect would be fade to black. If Program display is currently <Black>, then effect would be to fade up from black to Preview input.

The duration of the fade is controlled by the **TransitionTime** value. A manually controlled fade is also supported. See **ManualControl** <**ON** | **OFF**>.

#### HWipe

Effects a horizontal wipe transition. Wipe is between Program and Preview inputs. The duration of the wipe transition is controlled by **TransitionTime** value. Alternatively, a manually controlled wipe is also supported. See **ManualControl** <**ON** |**OFF**>.

If Preview input is currently <Black>, then the effect is a wipe to black.

#### LiveINput <1|2|3|4|Black>

Selects the Live (Program) display input; if the selection is different than the current Live selection, effect is a hard switch to the new signal on the Live display. Argument <1...4> selects an input; argument <Black> switches the Live display to black.

#### ManualControl <ON | OFF>

Turns on and off the ability to manually control a transition effect. Installations wanting to apply a "fader bar" to control fades and wipes would want to turn **ManualControl** <ON>, and then use **ManualSelect** to choose the transition type, and **ManualValue** to send transition values.

When the fader is under manual control, there is no gamma tracking. That is, the gamma value of the current input is used throughout and after the transition to the target input.

Factory default: OFF

#### ManualSelect <FADE | HWIPE | VWIPE>

Sets the transition type for a manually controlled transition effect. Installations wanting to apply a "fader bar" to control fades and wipes would want to turn

**ManualControl** <ON>, and then use **ManualSelect** to choose the transition type, and **ManualValue** to send transition values.

When **ManualSelect** is set to <FADE>, the **HWIPE** and **VWIPE** commands are disabled. Also, with the <FADE> setting, the Preview display is not updated at the end of the transition.

When **ManualSelect** is to either <HWIPE> or <VWIPE>, eight pixels of the preview input appear in place of the left most eight pixels of the live input.

#### ManualValue <0...255>

Sends the fader value for manually controlled transitions. Installations wanting to apply a "fader bar" to control fades and wipes would want to turn **ManualControl** <ON>, and then use **ManualSelect** to choose the transition type, and **ManualValue** to send transition values.

**ManualValue** is only valid when **ManualControl** is on. A value of <0> is 100% of one image (Program), and <255> is 100% of the other (Preview).

#### PreviewINput <1 |2 |3 |4 |Black>

Selects the Preview display input with argument <1...4>, or switches Preview display to black if <Black> argument is used.

#### SWItch

Switches between **LiveINput** and **PreviewINput** input selections. If Preview input is currently <Black>, then the effect would be a switch to black.

#### TransitionTime <0.1..20.0>

Sets the transition time for **FADE**, **HWipe**, and **VWipe** effects. The value is in seconds.

Factory default: 2.0 seconds

#### VWipe

Effects a vertical wipe transition. Wipe is between **LiveINput** and **PreviewINput** input selections. If Preview input is currently <Black>, then the effect would be a wipe to black.

The duration of **VWipe** is controlled by the **TransitionTime** value. A manually controlled wipe is also supported. See **ManualControl** <**ON** | **OFF**>.

. . . . . . . . . . . . . . . .

#### Image Controls

## IMAGE CONTROLS

In general, all image controls are stored in the EEPROM, either automatically or at your discretion (see AUTOSAVE <ON | OFF> on page 40), and therefore retained through power cycles. For RGB inputs, parameters for BRIght, CONTrast, and GAMma must be saved along with the input timing information in the Input List. When an RGB input is saved to the Input List with the INputSave command, the parameters are stored along with the timing data. For video inputs, one set of image parameter information is saved automatically for each input connector.

#### BRIght <input# ALL> <-500..500>

Sets the brightness of the selected input. The <ALL> argument recalls or sets brightness for all four inputs. For RGB inputs, the value is automatically saved with **INputSave** command.

Factory default: 0

#### CONTrast <input#|ALL> <0...200>

Sets the contrast of the selected input. The <ALL> argument recalls or sets contrast for all four inputs. For RGB inputs, the value is automatically saved with **INputSave** command.

Factory default: 100

#### DoubleBuffer <input#> <ON |OFF>

The double buffering feature eliminates pointer crossover. This is a visual artifact which can be visible in imagery containing horizontal motion—for example, a camera panning from left to right—or scene changes. It appears as a brief, horizontal break in the picture. Your eye may not discern it, but what you are seeing is a portion of one frame of video and a portion of another.

With **DoubleBuffer ON**, pointer crossover is eliminated. The trade off is that horizontal motion may appear a little jerkier. **DoubleBuffer** is applicable to both RGB and video inputs. When setting **DoubleBuffer** for input 1, first select the specific input type with the **INputType** command.

**DoubleBuffer** is only valid if the output host is progressive (noninterlaced), and if the input is an RGB signal, it must also be progressive. **DoubleBuffer** is also valid for all video inputs on the video input option board.

Factory default: ON

#### FreeZe <input#> <ON | OFF>

Turns the freeze status of selected input ON or OFF. If **FreeZe** is on, it delays action of **BRIght**, **CONTrast**, and **GAMma** commands until **FreeZe** is turned off. The freeze status is maintained through switching and fading transitions. Remember, it is the input that is frozen, not the output display.

Factory default: OFF

#### GAMma <input#|ALL> <0.5...2.0>

Sets the gamma of the selected input. The <ALL> argument recalls or sets gamma for all four inputs. For RGB inputs, the value is automatically saved with **INputSave** command.

Factory default: 1.0

#### HUE <-180...180>

Sets the color hue of the input. 0 is the nominal setting for all video input types.

HUE is only valid for video option board inputs.

Factory default: 0

#### OVERSCAN <input#> <ON | OFF>

**OVERSCAN** is used to automatically affect a 2% zoom on all video inputs of the specified channel. **OVERSCAN** does not affect **WSR** values. This command is only valid for video inputs option board channels.

**OVERSCAN** is useful to trim off ragged edges of video signals, such as the head switching effect often seen with video cassette recorders.

Factory default: OFF

#### PAN <input#>

Activates the pan utility. Affects the **WDR** value for the input. Only a zoomed input can be panned.

The controls for the utility are as follows:

i = pan up j = pan left I = pan right m = pan downq = quit

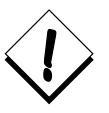

If response to pan control appears delayed, check the **AUTOSAVE** state. If **AUTOSAVE** is set to <ON> you may encounter sluggish and jerky response with the pan utility. Please read detail on **AUTOSAVE** command before changing state. See **AUTOSAVE** <**ON** | **OFF>** on page 40.

## RSR <input#>

Resets source rectangle (**WSR**) to default value, that is equal to the HACT and VACT measurements of the specified input signal. Also resets bright, contrast, gamma, saturation, hue, and sharpness values to defaults.

#### SATuration <0..200>

Sets the color saturation level of the input. 100 is the nominal setting. **SATURATION** is only valid for video option board inputs.

Saturation and contrast levels are interrelated. When the contrast level is changed, the saturation level tracks with it. For example, if you increase **CONTrast** by 10, **SATuration** likewise increases linearly with **CONTrast** but at a varying slope depending on the **SHARPness** setting and input video mode. Ultimately, the SynchroMaster maintains proper RGB output levels reducing differential gain and phase errors. This keeps the values at a set relationship. If desired, after setting **CONTrast**, you can set **SATuration** directly to achieve an offset from the **CONTrast** setting.

Factory default: 100

#### SHarpness <input#> <0...3>

Sharpness is a trade-off between sharpness and aliasing. The nominal setting of <2> represents the most pleasing compromise. For increased sharpness—and increased aliasing—select a higher value for **SHARPness**. For decreased aliasing—and decreased sharpness—select a lower value.

SHARPness is only valid for video option board inputs.

Factory default: 2

#### WSR <input#> <x> <y> <width> <height>

Sets the source rectangle for the selected input. The source rectangle is the portion of the original input that is displayed on screen. By default, **WSR** is set to show the entire image. That is, the default value for RGB inputs is equal to the HACT and VACT measurements of the specified input signal. For video, **WSR** defaults to  $720 \times 480$  for NTSC and  $720 \times 574$  for PAL.

The source rectangle is used to zoom in or out on an image. The  $\langle x \rangle$  and  $\langle y \rangle$  coordinates represent coordinate screen starting point from which to draw the supplied values of  $\langle$ width $\rangle$  and  $\langle$ height $\rangle$ .

*Example*—To zoom in on the upper left quadrant of an 800x600 input, the **WSR** values are:

>wsr <input#> 0 0 400 300

To display only the bottom right quadrant, the **WSR** values are:

>wsr <input#> 400 300 400 300

The full, default source rectangle for this 800x600 input is:

>wsr <input#> 0 0 800 600

**WSR** resets to defaults whenever the signal is acquired or reacquired. That is, if you remove or replace the input signal, or if you change the input type selection on a single channel with the **INputTYPE** command, then **WSR** resets to the default values for the newly acquired signal.

#### ZooM <input#>

Activates the zoom utility. Affects the **WSR** value for the input. The zoom utility controls are:

i = zoom in o = zoom out q = quit

The maximum zoom is limited in all cases to no more than two times the original image. Not all inputs will generate a 2x zoom ratio, however. The amount of available zoom range is dependent on the pixel rate of the input signal. See discussion below for details on how to calculate this maximum zoom ratio.

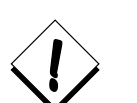

If response to zoom control appears delayed, check the **AUTOSAVE** state. If **AUTOSAVE** is set to <ON> you may encounter sluggish and jerky response with the zoom utility. Please read detail on **AUTOSAVE** command before changing state. See **AUTOSAVE** <ON | OFF> on page 40.

ZOOM RANGE

The SynchroMaster has a limited zoom range. There is a maximum of a 2X zoom, and the actual amount of zoom varies with the input signal. The higher the pixel rate of the input signal the lower the zoom range.

The maximum input pixel rate for the SynchroMaster is 140MHz. If the pixel rate of your input equals 140MHz there will be no zoom range available. For signals of less than 140MHz pixel rate there will be an available zoom percentage. At a pixel rate of 70MHz or less, the zoom range will be 2X.

## MISCELLANEOUS

#### AUTOSAVE <ON | OFF>

The **AUTOSAVE** feature automatically stores the system configuration approximately every 10 seconds. This process stores configuration information

such as Host List and Input List data, host settings, and Program and Preview input selections.

**AUTOSAVE** allows the user to turn the NVRAM automatic update mode on or off. Without the argument, the command shows the current state. The autosave state is saved in the NVRAM.

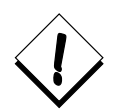

The **AUTOSAVE** feature can cause sluggish response to some SynchroMaster controls, particularly switching and fading transitions, and zoom and pan operation. While the **AUTOSAVE** feature is useful during setup of the system, is it best set to <OFF> during live presentation events.

Even if **AUTOSAVE** is set to <OFF>, **BAUDrate** and **AUTOSAVE** commands are still written to the NVRAM automatically. With **AUTOSAVE** set to <OFF>, use the **SAVECONFIGURATION** command to perform manual NVRAM updates.

Factory default: OFF

#### DEMO

Runs the built-in demo sequence. The demo is a looping display script which alternates between inputs 1 and 2, using the different transition effects.

Type "q" to quit demo.

#### FrontPanel <ON | OFF>

Enables/Disables the front panel.

#### Help [<command\_name>]

Help lists all of the commands and their arguments.

**Help** [<command\_name>] returns usage information on the specified command.

#### ID

Displays the product ID—product name, firmware version # and date, serial number, and input channel information. For each of the four inputs, the available input format is reported. In a system configured with four RGB inputs and two optional video input boards, the input format would be reported as:

TYPE SYNCHROMASTER 450 MFG\_DATE 9/1/2000 SERIAL\_NUMBER XXXXX FIRMWARE\_REVISION V 2.01 Input 1: RGB/Video Input 2: RGB Input 3: RGB/Video Input 4: RGB

#### RestoreFactoryDefaults

This command restores the factory defaults. In the process, the Host and Input Lists are cleared, and all image parameters are set to nominal values. The output is set to Host 11, a 1280x1024 pixel resolution signal, at 75Hz.

#### SAVECONFIGURATION

The **SAVECONFIGURATION** command is generally used when the autosave feature has been turned off. (See **AUTOSAVE** command, page 40.)

Issuing this command forces an update of the system's NVRAM. This stores configuration information such as Host List and Input List data, Host settings, and Program and Preview input selections.

#### STATus

Returns status information on the SynchroMaster and its current settings.

#### TestPattern <ON | OFF>

This command turns the internal test pattern (color bars) on and off.

Factory default: OFF

#### VERSION

Returns firmware, bootcode, UFP, and hardware revision information.

## SERIAL PORT FUNCTIONS

#### BAUDrate <1200 2400 9600 19200 38400 57600 115200>

Sets the serial port baud rate. Value saved in NVRAM.

Factory default: 9600

#### ECHO <ON | OFF>

Turns command echo on and off. Value saved in NVRAM. The echo is only on commands typed and sent to the unit. Note: **ECHO** setting has no effect on responses issued by the SynchroMaster. These are always visible, regardless of **ECHO** status.

Factory default: ON

. . . . . . . . . . . . . . .